# SL1487A PC Software CCS Charging Protocol Trace Viewer SW Version 1.2.0

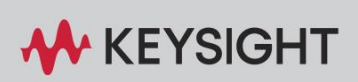

**USER GUIDE** 

# Content

| Not | tices                                                            | 2    |
|-----|------------------------------------------------------------------|------|
|     | Safety Information                                               | 4    |
| 1   | Symbols                                                          | 5    |
| 2   | License Management                                               | 6    |
| 3   | Installation                                                     | 7    |
|     | Installing the Keysight Charging Protocol Trace Viewer - Decoder | 8    |
|     | Installing the Keysight Charging Protocol Trace Viewer           | 9    |
| 4   | Keysight Charging Protocol Trace Viewer                          | . 12 |
|     | Charging Protocol Trace Viewer                                   | . 12 |
|     | HAL Protocol                                                     | . 12 |
|     | V2G Protocol                                                     | .13  |
|     | Homeplug AV Extended Protocol                                    | .17  |
|     | TLS Session Master Key                                           | .18  |
|     | Coloring rules                                                   | 20   |
| 5   | Charging Protocol Trace Viewer – Decoder                         | .22  |
|     | Standalone decoding via console                                  | . 22 |
|     | Decoding as a WebSocket service                                  | . 23 |

## Notices

#### **Copyright Notice**

© Keysight Technologies 2024

No part of this manual may be reproduced in any form or by any means (including electronic storage and retrieval, or translation into a foreign language) without prior agreement and written consent from Keysight Technologies, Inc. as governed by United States of America and international copyright laws.

Edition

Edition 1.2.0, March 2024

Printed in

Germany

Published by

Keysight Technologies Deutschland GmbH

Suttner-Nobel-Allee 21

44803 Bochum, Germany

phone +49 234 41 75 78-0

mail info.sl@keysight.com

#### **Technology Licenses**

The hardware and / or software described in this document are furnished under a license and may be used or copied only in accordance with the terms of such license.

#### U.S. Government Rights

The Software is "commercial computer software," as defined by Federal Acquisition Regulation ("FAR") 2.101. Pursuant to FAR 12.212 and 27.405-3 and Department of Defense FAR Supplement ("DFARS") 227.7202, the U.S. government acquires commercial computer software under the same terms by which the software is customarily provided to the public. Accordingly, Keysight provides the Software to U.S. government customers under its standard commercial license, which is embodied in its End User License Agreement (EULA), a copy of which can be found at www.keysight.com/find/sweula. The license set forth in the EULA represents the exclusive authority by which the U.S. government may use, modify, distribute, or disclose the Software. The EULA and the license set forth therein, does not require or permit, among other things, that Keysight: (1) Furnish technical information related to commercial computer software or commercial computer software documentation that is not customarily provided to the public; or (2) Relinquish to, or otherwise provide, the government rights in excess of these rights customarily provided to the public to use, modify, reproduce, release, perform, display, or disclose commercial computer software or commercial computer software documentation. No additional government requirements beyond those set forth in the EULA shall apply, except to the extent that those terms, rights, or licenses are explicitly required from all

providers of commercial computer software pursuant to the FAR and the DFARS and are set forth specifically in writing elsewhere in the EULA. Keysight shall be under no obligation to update, revise or otherwise modify the Software. With respect to any technical data as defined by FAR 2.101, pursuant to FAR 12.211 and 27.404.2 and DFARS 227.7102, the U.S. government acquires no greater than Limited Rights as defined in FAR 27.401 or DFAR 227.7103-5 (c), as applicable in any technical data.

#### Warranty

THE MATERIAL CONTAINED IN THIS DOCUMENT IS PROVIDED "AS IS," AND IS SUBJECT TO BEING CHANGED, WITHOUT NOTICE, IN FUTURE EDITIONS. FURTHER, TO THE MAXIMUM EXTENT PERMITTED BY APPLICABLE LAW, KEYSIGHT DISCLAIMS ALL WARRANTIES, EITHER EXPRESS OR IMPLIED, WITH REGARD TO THIS MANUAL AND ANY INFORMATION CONTAINED HEREIN, INCLUDING BUT NOT LIMITED TO THE IMPLIED WARRANTIES OF MERCHANTABILITY AND FITNESS FOR A PARTICULAR PURPOSE. KEYSIGHT SHALL NOT BE LIABLE FOR ERRORS OR FOR INCIDENTAL OR CONSEQUENTIAL DAMAGES IN CONNECTION WITH THE FURNISHING, USE, OR PERFORMANCE OF THIS DOCUMENT OR OF ANY INFORMATION CONTAINED HEREIN. SHOULD KEYSIGHT AND THE USER HAVE A SEPARATE WRITTEN AGREEMENT WITH WARRANTY TERMS COVERING THE MATERIAL IN THIS DOCUMENT THAT CONFLICT WITH THESE TERMS, THE WARRANTY TERMS IN THE SEPARATE AGREEMENT SHALL CONTROL.

# Safety Information

| A DANGER | A DANGER notice indicates a (extremely) hazardous situation<br>which, if not avoided, will result in death or serious injury.<br>Do not proceed beyond a DANGER notice until the indicated<br>conditions are fully understood and met.                                                                           |
|----------|----------------------------------------------------------------------------------------------------|
|          | A WARNING notice indicates a hazardous situation which, if<br>not avoided, could result in death or serious injury.<br>Do not proceed beyond a WARNING notice until the indicated<br>conditions are fully understood and met.                                                                                    |
|          | A CAUTION notice indicates a hazardous situation which, if not<br>avoided, could result in minor or moderate injury.<br>Do not proceed beyond a CAUTION notice until the indicated<br>conditions are fully understood and met.                                                                                   |
| NOTICE   | A NOTICE indicates to pay attention to an operating procedure,<br>practice, or the like that, if not correctly performed or adhered<br>to, could result in damage to the product or loss of important<br>data.<br>Do not proceed beyond a NOTICE until the indicated conditions<br>are fully understood and met. |
| NOTE     | A NOTE refers exclusively to application notes without any security relevance.                                                                                                    |

# 1 Symbols

For this document, the following abbreviations apply:

| API | Application Programming Interface |
|-----|-----------------------------------|
| CCS | Combined Charging System          |
| СРТ | Charging Protocol Trace Viewer    |
| EXI | Efficient XML Interchange         |
| GPL | General Public License            |
| HAL | Hardware Abstraction Layer        |
| NSS | Network Security Services         |
| SDP | Service Discovery Protocol        |
| TLS | Transport Layer Security          |
| V2G | Vehicle to Grid                   |
| XML | eXtensible Markup Language        |

# 2 License Management

The usage of the Keysight Charging Protocol Trace Viewer requires a valid license.

With order fulfillment, you should have received an email with instructions on how to register and redeem a license using the Keysight Software Manager (KSM).

For further assistance with the PathWave License Manager setup, please follow the proceeding defined in Keysight Licensing Quick Start Guide.

For a comprehensive understanding, please consult the Keysight Licensing Administrator's Guide.

## 3 Installation

This section describes how to install the CCS Charging Protocol Trace Viewer and the corresponding plugins for Wireshark.

Requirements

The following requirements are needed for using this software:

- Windows 10/11 (64Bit)
- Wireshark Version 4.2.X (64Bit)
  - o https://www.wireshark.org/
- WinPcap 4.1.3 or Npcap (Implicitly enabled during Wireshark installation, install in WinPcap API-compatible Mode)
  - o https://www.winpcap.org/
- PathWave License Manager

NOTE

- o PathWave License Manager V2.7
- Please use Version 2.7 under Previous Versions and not 7.2

The Software was tested with the Wireshark Version 4.2.0 (v4.2.0-0-g54eedfc63953).

PathWave License Manager Version 2.7 was used.

## Installing the Keysight Charging Protocol Trace Viewer - Decoder

# NOTICE

If a previous version is already installed, make sure to deinstall it first to prevent update issues. Uninstallation can be done in Programs and Features in the Control Panel.

To install the *Keysight Charging Protocol Trace Viewer - Decoder* software, please use the following procedure (see also Figure 1 - Figure 3):

1 Double-click on the installation file to start the setup wizard and confirm the process with "*Next*" button.

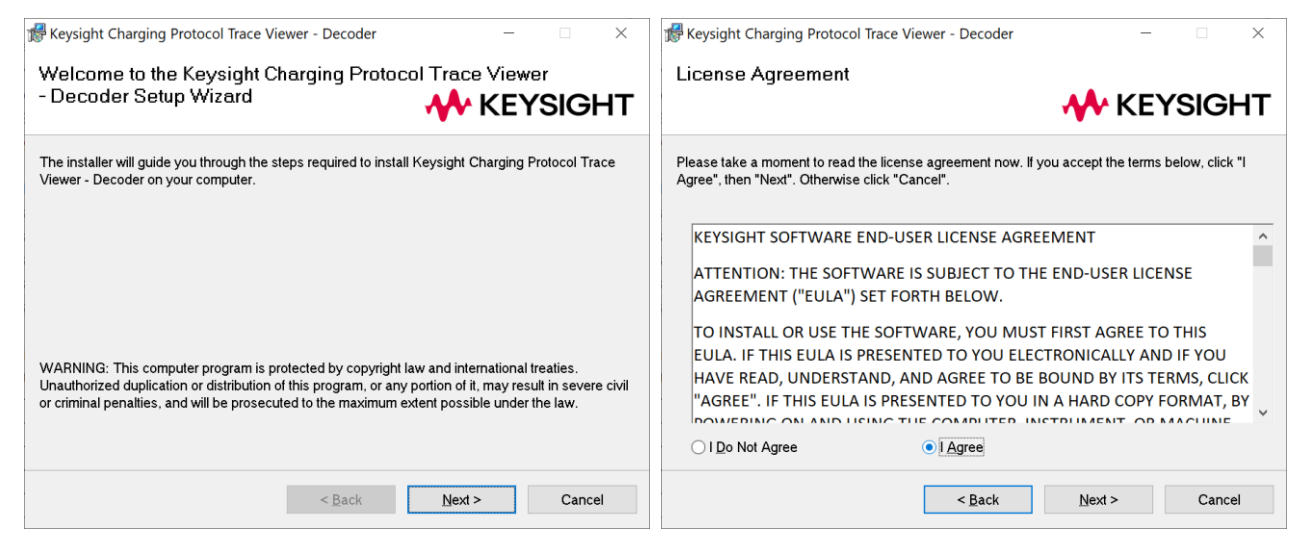

Figure 1: CPT - Decoder Installation - Welcome and EULA

- 2 Accept the license agreement with "I Agree" option and click on "Next" button.
- 3 Select the default installation path and click on "*Next*" button.

| Weysight Charging Protocol Trace Viewer - Decoder − □ ×       Select Installation Folder     KEYSIGHT                                                                                                    |                                                                                                    |
|----------------------------------------------------------------------------------------------------|----------------------------------------------------------------------------------------------------|
| The installer will install Keysight Charging Protocol Trace Viewer - Decoder to the following folder. To install in this folder, click "Next". To install to a different folder, enter it below or click "Browse". Eolder: C:\Program Files\Common Files\Keysight\ Browse Disk Cost Disk Cost Install Keysight Charging Protocol Trace Viewer - Decoder for yourself, or for anyone who uses this computer: Everyone Just me | The installer is ready to install Keysight Charging Protocol Trace Viewer - Decoder on your<br>computer.<br>Click "Next" to start the installation. |
| < Back Next > Cancel                                                                                                    | < <u>B</u> ack Next > Cancel                                                                                                    |

Figure 2: CPT- Decoder Installation - Installation folder selection

NOTICE

If the CPT Decoder is used with Wireshark, the default installation path must be used.

4 Start the installation with the "*Next*" button, and the software will be installed on your machine. Once the installation is complete, you can close the window.

|                                                                                   | Keysight Charging Protocol Trace Viewer - Decoder – – × Installation Complete KEYSIGHT                       |
|-----------------------------------------------------------------------------------|----------------------------------------------------------------------------------------------------|
| Keysight Charging Protocol Trace Viewer - Decoder is being installed. Please wait | Keysight Charging Protocol Trace Viewer - Decoder has been successfully installed.<br>Click "Close" to exit. |
| < Back Next > Cancel                                                              | < Back Close Cancel                                                                                          |

Figure 3: CPT - Decoder Installation - Installation progress and completion window

### Installing the Keysight Charging Protocol Trace Viewer

NOTICE

If a previous version is already installed, make sure to deinstall it first to prevent update issues. Uninstallation can be done in Programs and Features in the Control Panel. To install the *Keysight Charging Protocol Trace Viewer*, please use the following procedure (see also Figure 4 - Figure 7):

1 Double-click on the installation file to start the setup wizard and confirm the process with "*Next*" button.

| The installer will guide you through the steps required to install Keysight Charging Protocol Trace<br>Viewer on your computer.<br>WARNING: This computer program is protected by copyright law and international treaties.<br>Unauthorized duplication or distribution of this program, or any portion of I, may result in severe civil<br>or criminal penalties, and will be prosecuted to the maximum extent possible under the law. | GNU GENERAL PUBLIC LICENSE<br>Version 2, June 1991<br>Copyright (C) 1989, 1991 Free Software Foundation, Inc.,<br>51 Franklin Street, Fifth Floor, Boston, MA 02110-1301 USA<br>Everyone is permitted to copy and distribute verbatim copies<br>of this license document, but changing it is not allowed.<br><i>Preamble</i><br>The licenses for most software are designed to take away your<br>freedom to share and change it. By contrast, the GNU General Public<br>License is intended to guarantee your freedom to share and change free<br>software-to make sure the software is free for all its users. This<br>General Public License applies to most of the Free Software<br>Foundation's software and to any other program whose authors commit to<br>using it. (Some other Free Software Foundation software is covered by<br>the GNU Lesser General Public License instead.) You can apply it to |
|----------------------------------------------------------------------------------------------------|----------------------------------------------------------------------------------------------------|
| < Back Next > Cancel                                                                                                    | < Back Next > Cancel                                                                                                    |

Figure 4: Keysight CPT Installation - Welcome and GNU GPL 2 license notice

- 2 Confirm the GNU GPL v2 license notice with "Next" button.
- 3 Select the default installation path and click on "*Next*" button.

|                                                                                                    | Keysight Charging Protocol Trace Viewer     − □ ×                                                                                        |
|----------------------------------------------------------------------------------------------------|----------------------------------------------------------------------------------------------------|
| Select Installation Folder                                                                                                    |                                                                                                    |
|                                                                                                    |                                                                                                    |
| The installer will install Keysight Charging Protocol Trace Viewer to the following folder.<br>To install in this folder, click "Next". To install to a different folder, enter it below or click "Browse". | If this option is checked the source code for the dissectors will be installed to the user's programm<br>application folder -> wireshark |
| Eolder:                                                                                                    | Install dissector source code                                                                                                    |
| C:\Program Files\Wireshark\ Browse                                                                                                    |                                                                                                    |
| Disk Cost                                                                                                    |                                                                                                    |
| Install Keysight Charging Protocol Trace Viewer for yourself, or for anyone who uses<br>this computer:                                                                                                    |                                                                                                    |
| ⊖ <u>E</u> veryone                                                                                                    |                                                                                                    |
| ● Just <u>m</u> e                                                                                                    |                                                                                                    |
| < Back Next > Cancel                                                                                                    | < Back Next > Cancel                                                                                                    |

Figure 5: Keysight CPT Installation - Installation path and source code

NOTICE

When prompted, select the installation path of Wireshark on your machine. If the wrong path is used, the dissectors cannot be used correctly.

4 As an option, the source code of the dissector can be installed under C:\Users\Username\AppData\Roaming\Wireshark\Source\_Code\_Wireshark\_Disse ctor by enabling the checkbox "Install dissector source code".

| Keysight Charging Protocol Trace Viewer – – × Confirm Installation KEYSIGHT                                                            |                                                                            |
|----------------------------------------------------------------------------------------------------|----------------------------------------------------------------------------|
| The installer is ready to install Keysight Charging Protocol Trace Viewer on your computer.<br>Click "Next" to start the installation. | Keysight Charging Protocol Trace Viewer is being installed.<br>Please wait |
| < <u>Back</u> Next> Cancel                                                                                                    | < <u>B</u> ack <u>N</u> ext > Cancel                                       |

Figure 6: Keysight CPT Installation - Installation progress

5 Start the installation with "*Next*" button, and the software will be installed on your machine. Once the installation is complete, you can close the window.

| Keysight Charging Protocol Trace Viewer                     |                 | _   |       | ×  |
|-------------------------------------------------------------|-----------------|-----|-------|----|
| Installation Complete                                       | M K             | FYS | SIGI  | нт |
|                                                             |                 |     |       |    |
| Keysight Charging Protocol Trace Viewer has been successful | ully installed. |     |       |    |
| Click "Close" to exit.                                      |                 |     |       |    |
|                                                             |                 |     |       |    |
|                                                             |                 |     |       |    |
|                                                             |                 |     |       |    |
|                                                             |                 |     |       |    |
|                                                             |                 |     |       |    |
|                                                             |                 |     |       |    |
|                                                             |                 |     |       |    |
|                                                             |                 |     |       |    |
| < <u>B</u> ack                                              | <u>C</u> lose   |     | Cance | el |

Figure 7: Keysight CPT Installation - Completion window

# 4 Keysight Charging Protocol Trace Viewer

**Charging Protocol Trace Viewer** 

After the installation of the *Keysight Charging Protocol Trace Viewer* the plugin can be used in Wireshark. The CPT Decoder will always be executed with Wireshark on the startup. The decoder is started on port 1111 by default but can be changed to any number between 1023 and 65535 in the corresponding settings under **Tools**  $\rightarrow$  **Keysight CPT Plugin**  $\rightarrow$  **Keysight CPT Settings**. Besides that, the current decoder status is illustrated in the dissector settings as can be seen in Figure 8.

| Keysight Dissector Setting | gs   |            |    |               |
|----------------------------|------|------------|----|---------------|
| СРТ                        |      |            |    |               |
| Decoder Status             | Run  | ning       |    |               |
| Port                       | 1111 | <b>v A</b> | Ар | ply / Restart |
|                            |      |            |    |               |
|                            |      |            |    |               |
|                            |      |            |    |               |
|                            |      |            |    |               |
| 🚸 KEYSIG                   | HT   |            |    | Close         |
|                            |      |            |    |               |

Figure 8: Dissector settings for the CPT Decoder

# NOTE A port change terminates all previous decoder processes and restarts them on the new port. This process may take a few seconds.

#### HAL Protocol

The CPT Decoder supports proprietary messages defined for the hardware abstraction layer (HAL). HAL messages consist of two parts: A header and a payload field. The protocol is used in the following scenarios:

- Internal VERISCO configuration messages for the CCS Hardware Test Adapter
- IEC 61851-1:2017 Control Pilot configuration and event messages related to PWM signal characteristics
- IEC 61851-1:2017 Proximity configuration and event messages

### NOTICE

.pcap files with HAL messages that belong to previous Software versions released before 2021 are not displayed correctly due to major changes in the HAL library.

| Le Edit Vew Go Capture Analyze Statistic Telephony Winders Tools Help                                                                                                    | 2023-01-23 14-37-46 VERISCO EVCC CID-ISO-20-AC.pcap |                                     |                                                                                                    | – 🗆 X                           |
|----------------------------------------------------------------------------------------------------|-----------------------------------------------------|-------------------------------------|----------------------------------------------------------------------------------------------------|---------------------------------|
| Image: Source Control in the second state of the second state of the second state second state of the second state of the second state                     | File Edit View Go Capture Analyze Statistics Ti     | elephony Wireless Tools Help        |                                                                                                    |                                 |
| Implementation       Implementation         Time       Source       Destination       Protocol       Length       Info         72.465366       NS-HLB-Physicerve.       ARCONTEC_70:47138       VERISCO HAL       60 MATCH_PERIDOIC_STATUS         72.665365       NS-HLB-Physicerve.       ARCONTEC_70:47138       VERISCO HAL       60 MATCH_PERIDOIC_STATUS         72.665365       NS-HLB-Physicerve.       ARCONTEC_70:47138       VERISCO HAL       60 MATCH_PERIDOIC_STATUS         72.665365       NS-HLB-Physicerve.       ARCONTEC_70:47138       VERISCO HAL       60 SET_TEMPERATURE_CHECK_1_REQ [ false         72.669866       MS-HLB-Physicerve.       ARCONTEC_70:47138       VERISCO HAL       60 SET_TEMPERATURE_CHECK_2_REQ [ false         72.698866       MS-HLB-Physicerve.       ARCONTEC_70:47138       VERISCO HAL       60 SET_TEMPERATURE_CHECK_2_REQ [ false         72.698866       MS-HLB-Physicerve.       ARCONTEC_70:47138       VERISCO HAL       60 MATCH_PERIDOIC_STATUS         72.708666       MS-HLB-Physicerve.       ARCONTE_70:47138       VERISCO HAL       60 MATCH_PERIDOIC_STATUS         72.708666       MS-HLB-Physicerve.       ARCONTE_70:470       TEMPERATURE_CHECK_2_REQ [ false       False         72.708667       MS-HLB-Physicerve.       ARCONTE_70:47138       VERISCO HAL       60 MATCH_PERIDOIC_STATU                                                                                                    |                                                     |                                     |                                                                                                    |                                 |
| Inter         Source         Destination         Protocd         Length         Info           72.4628866         MS-HLB-PhysServe=.         AREONTEC_72:467:33         VERISCO NAL         60         MATCH_PERIODIC_STATUS           72.662845         MS-HLB-PhysServe=.         AREONTEC_72:467:33         VERISCO NAL         60         MATCH_PERIODIC_STATUS           72.662845         MS-HLB-PhysServe=.         AREONTEC_72:467:33         VERISCO NAL         60         MATCH_PERIODIC_STATUS           72.662846         MS-HLB-PhysServe=.         AREONTEC_72:467:33         VERISCO NAL         60         SET_TEMPERATURE_CHCCX_1_RES   ACK_SUCCESS           72.668866         MS-HLB-PhysServe=.         AREONTEC_72:467:33         VERISCO NAL         60         SET_TEMPERATURE_CHCCX_2_RES   ACK_SUCCESS           72.708000         AREONTEC_70:47:33         VERISCO NAL         60         REST_ALL_ERRORS_REQ   ACK_SUCCESS           72.708000         MS-HLB-PhysServe         AREONTEC_70:47:33         VERISCO NAL         60         REST_ALL_ERRORS_REQ   ACK_SUCCESS           72.708000         MS-HLB-PhysServe         AREONTEC_70:47:33         VERISCO NAL         60         REST_ALL_ERRORS_REQ   ACK_SUCCESS           72.708000         MS-HLB-PhysServe         AREONTEC_70:47:33         VERISCO NAL         60         RAST_ALERRORS_REQ   ACK_                                                                                                    | Annly a display filter < Ctrl-/>                    |                                     |                                                                                                    |                                 |
| 72.46286       Markub PhysServe. AddONTec 79:4f:33       VERISCO HAL       60 MATCH PERIDOL_STATUS         72.66288       MS-HLB-PhysServe. AddONTec 79:4f:33       VERISCO HAL       60 MATCH PERIDOL_STATUS         72.66288       MS-HLB-PhysServe. AddONTec 79:4f:33       VERISCO HAL       60 MATCH PERIDOL_STATUS         72.66275       MS-HLB-PhysServe. AddONTec 79:4f:33       VERISCO HAL       60 SET_TEMPERATURE_CHCC1_RES   ACK_SUCCESS         72.669809       AdEONTec 70:4f:33       VERISCO HAL       60 SET_TEMPERATURE_CHCC1_RES   ACK_SUCCESS         72.698080       AdEONTec 70:4f:33       VERISCO HAL       60 SET_TEMPERATURE_CHCC1_RES   ACK_SUCCESS         72.698080       AdEONTec 70:4f:33       VERISCO HAL       60 SET_TEMPERATURE_CHCC1_RES   ACK_SUCCESS         72.780600       AdEONTec 70:4f:33       VERISCO HAL       60 RESET_ALL_ERRORS_REQ   ACK_NOT_USED         72.780600       MS-HLB-PhysServec.       AdEONTec 70:4f:33       VERISCO HAL       60 RESET_ALL_ERRORS_REQ   ACK_NOT_USED         72.780600       MS-HLB-PhysServec.       AdEONTec 70:4f:33       VERISCO HAL       60 RESET_ALL_ERRORS_REQ   ACK_HOT_USED         72.780500       MS-HLB-PhysServec.       AdEONTec 70:4f:33       VERISCO HAL       60 RESET_ALL_ERRORS_REQ   ACK_HOT_USED         72.980601       MS-HLB-PhysServec.       AdEONTec 70:4f:33       VERISCO HAL       60 RESET_ALL_ERRO                                                                                                    | Time Source Destination                             | Protocol                            | Length Info                                                                                                  |                                 |
| 72.562638 MS-NLB-PhysServe. A4CMTec_70:4f:3a VERISCO HAL 60 MATCH_PERICODC_STATUS<br>72.662345 MS-NLB-PhysServe. A4CMTec_70:4f:3a VERISCO HAL 60 ST_TEMPERATURE_CHECK_1_REQ   false<br>72.697059 MS-NLB-PhysServe. A4CMTec_70:4f:3a VERISCO HAL 60 ST_TEMPERATURE_CHECK_1_REQ   false<br>72.698866 MS-NLB-PhysServe. A4CMTec_70:4f:3a VERISCO HAL 60 ST_TEMPERATURE_CHECK_2_REQ   false<br>72.798866 MS-NLB-PhysServe. A4CMTec_70:4f:3a VERISCO HAL 60 ST_TEMPERATURE_CHECK_2_REQ   false<br>72.798866 MS-NLB-PhysServe. A4CMTec_70:4f:3a VERISCO HAL 60 ST_TEMPERATURE_CHECK_2_REQ   false<br>72.798866 MS-NLB-PhysServe. A4CMTec_70:4f:3a VERISCO HAL 60 ST_TEMPERATURE_CHECK_2_REQ   false<br>72.798866 MS-NLB-PhysServe. A4CMTec_70:4f:3a VERISCO HAL 60 REST_ALL_ERROBS_REQ   ACK_NOT_USED<br>72.798661 MS-NLB-PhysServe. A4CMTec_70:4f:3a VERISCO HAL 60 MATCH_PERICOLC_STATUS<br>72.806612 fe80::207:32ff:f. fe80::207:32ff:fe70. VCG   ISO118_20<br>72.998833 fe80::207:32ff:f. fe80::207:32ff:fe70. VCG   ISO118_20<br>72.998833 fe80::207:32ff:f. fe80::207:32ff:fe70. VCG   ISO118_20<br>72.998833 fe80::207:32ff:f. fe80::207:32ff:fe70. VCG   ISO118_20<br>72.998833 fe80::207:32ff:f. fe80::207:32ff:fe70. VCG   ISO118_20<br>72.998833 fe80::207:32ff:f. fe80::207:32ff:fe70. VCG   ISO118_20<br>72.998833 fe80::207:32ff:f. fe80::207:32ff:fe70. VCG   ISO1518_20<br>74.948833 fe80::207:32ff:f. fe80::207:32ff:fe70. VCG   ISO1518_20<br>74.948833 fe80::207:32ff:f. fe80::207:32ff:fe70. VCG   ISO1518_20<br>75.9580 ff 24:0:0:0:0:0:0:0:0:0:0:0:0:0:0:0:0:0:0:0                                                                                                    | 72.462806 MS-NLB-PhysServe A4FONTec 70:4f           | 3a VERISCO HAI                      | 60 WATCH PERIODIC STATUS                                                                                     |                                 |
| 72.662545       MS-NLB-PhysServe. AKONTec_70:4f:3a       VERISCO HAL       60 MATCH_PERIODIC_STATUS         72.696000       AAEONTec_70:4f:3a       NS-NLB-PhysServe. AKONTec_70:4f:3a       VERISCO HAL       60 ST_TEMPERATURE_CHECK_1_RES   ACK_SUCCESS         72.698000       AAEONTec_70:4f:3a       NS-NLB-PhysServe. AKONTec_70:4f:3a       VERISCO HAL       60 ST_TEMPERATURE_CHECK_2_RES   ACK_SUCCESS         72.698000       AAEONTec_70:4f:3a       VERISCO HAL       60 ST_TEMPERATURE_CHECK_2_RES   ACK_SUCCESS         72.798000       AAEONTec_70:4f:3a       VERISCO HAL       60 ST_TEMPERATURE_CHECK_2_RES   ACK_SUCCESS         72.798000       AAEONTec_70:4f:3a       VERISCO HAL       60 ST_TEMPERATURE_CHECK_2_RES   ACK_SUCCESS         72.798000       AAEONTec_70:4f:3a       VERISCO HAL       60 REST_ALL_ERROB, RE   ACK, NOT USED         72.780260       MS-NLB-PhysServe. AAEONTec_70:4f:3a       VERISCO HAL       60 MATCH_PERIODIC_STATUS         72.862632       MS-NLB-PhysServe. AAEONTec_70:4f:3a       VERISCO HAL       60 MATCH_PERIODIC_STATUS         72.980382       fe80::207:327ff:f.f. fe80::207:327ff:fe70V26   ISO1S118_20       123 SessionSctupRes   COWOM_Message         72.980382       fe80::207:327ff:f. fe80::207:327ff:fe70V26   ISO1S118_20       123 SessionSctupRes   COWOM_Message         72.980382       fe80::207:327ff:f. fe80::207:327ff:fe70V26   ISO1S10O       123 SessionSctup                                                                                                    | 72.562628 MS-NLB-PhysServe. AAEONTec 70:4f          | :3a VERISCO HAL                     | 60 WATCH PERIODIC STATUS                                                                                     |                                 |
| 72.696000       AKONTEc_70:4f:3a       NS-HLB-PhysServe3. VERISO HAL       60 SET_TEMPERATURE_(HECK_1_RES   AKC_SUCCESS         72.697059       MS-HLB-PhysServe3.VERISO HAL       60 SET_TEMPERATURE_(HECK_2_RES   AKC_SUCCESS         72.698066       MS-HLB-PhysServe3.VERISO HAL       60 SET_TEMPERATURE_(HECK_2_RES   AKC_SUCCESS         72.698066       MS-HLB-PhysServe3.VERISO HAL       60 SET_TEMPERATURE_(HECK_2_RES   AKC_SUCCESS         72.79168       MS-HLB-PhysServe3.VERISO HAL       60 SET_TEMPERATURE_(HECK_2_RES   AKC_SUCCESS         72.79168       MS-HLB-PhysServeAAEONTec_70:4f:3a       VERISO HAL       60 REST_ALL_ERRONS_RES   AKC_SUCCESS         72.79168       MS-HLB-PhysServeAAEONTec_70:4f:3a       VERISO HAL       60 REST_ALL_ERRONS_RES   AKC_SUCCESS         72.79168       MS-HLB-PhysServeAAEONTec_70:4f:3a       VERISO HAL       60 REST_ALL_ERRONS_RES   AKC_SUCCESS         72.082622       MS-HLB-PhysServeAAEONTEC_70:4f:3a       VERISO HAL       60 WATCH_PERIODIC_STATUS         72.682622       MS-HLB-PhysServeAAEONTEC_70:4f:7a       VERISO HAL       60 WATCH_PERIODIC_STATUS         72.982632       MS-HLB-PhysServeAEONTEC_70:4f:7a       VERISO HAL       60 WATCH_PERIODIC_STATUS         72.982632       MS-HLB-PhysServeAEONTEC_70:4f:7a       VERISO HAL       60 WATCH_PERIODIC_STATUS         72.98383       f680:1207:32ff:f-fc80:207:32ff:fc70.TC       <                                                                                                    | 72.662545 MS-NLB-PhysServe. AAEONTec 70:4f          | :3a VERISCO HAL                     | 60 WATCH PERIODIC STATUS                                                                                     |                                 |
| 72.687895       MS-NLB-PhysServe_AAEONTec_70:4f:3a       VERISCO HAL       60 SET_TEMPERATURE_CHECK_2.REQ       false         72.688600       AAEONTec_70:4f:3a       WS-NLB-PhysServe_AAEONTec_70:4f:3a       VERISCO HAL       60 SET_TEMPERATURE_CHECK_2.REQ       false         72.688600       MS-NLB-PhysServe_AAEONTec_70:4f:3a       VERISCO HAL       60 SET_TEMPERATURE_CHECK_2.REQ       false         72.780600       AAEONTec_70:4f:3a       VERISCO HAL       60 SET_TEMPERATURE_CHECK_2.REQ       false         72.780600       AAEONTec_70:4f:3a       VERISCO HAL       60 REST_ALL_ERROS_REQ       ACK_NOT_USED         72.780600       MS-NLB-PhysServe_AAEONTec_70:4f:3a       VERISCO HAL       60 REST_ALL_ERROS_REQ       ACK_SUCCESS         72.780260       MS-NLB-PhysServe_AAEONTec_70:4f:3a       VERISCO HAL       60 WATCH_PERIODIC_STATUS         72.880512       Fe80::207:32ff:fr.fe80::207:32ff:fr20V26       ISOISI18_20       134 SessionSetupReq       ComMON Message         72.980282       fe80::207:32ff:fr_fe80::207:32ff:fr20V26       ISOISI18_20       122 SessionSetupReq       ComMON Message         72.980282       fe80::207:32ff:fr20V26       ISOISI18_20       123 SessionSetupReq       ComMON Message         72.980482       fe80::207:32ff:fr20V26       ISOISI18_20       123 SessionSetupReq       ComMON Message                                                                                                    | 72.696000 AAEONTec 70:4f:3a MS-NLB-PhysSer          | ver-3… VERISCO HAL                  | 60 SET TEMPERATURE CHECK 1 REQ   false                                                                       |                                 |
| 72.698000       AAEONTec_70:4f:3a       MS-NLB-PhysServer-3.       VERISCO HAL       60       SET_TEMPERATURE_CHECK_2_REG   false         72.698660       MS-NLB-PhysServer-3.       VERISCO HAL       60       SET_TEMPERATURE_CHECK_2_REG   false         72.70168       MS-NLB-PhysServer-3.       VERISCO HAL       60       SET_TEMPERATURE_CHECK_2_REG   false         72.70168       MS-NLB-PhysServer-3.       VERISCO HAL       60       RESET_ALL_ERROS_REG   ACK_SUCCESS         72.70168       MS-NLB-PhysServer-AAEONTec_70:4f:3a       VERISCO HAL       60       RESET_ALL_ERROS_REG   ACK_SUCCESS         72.70168       MS-NLB-PhysServer-AAEONTec_70:4f:3a       VERISCO HAL       60       MATCH_PERIODIC_STATUS         72.802632       MS-NLB-PhysServer-AAEONTec_70:4f:3a       VERISCO HAL       60       MATCH_PERIODIC_STATUS         72.90232       fe80::207:32ff:f-False.V26   ISOIS118_20       134       SessionSetupReg   COMMON_Message         72.90232       fe80::207:32ff:f-False.V26   ISOIS118_20       123       SessionSetupReg   COMMON_Message         72.948383       fe80::207:32ff:f-False.V26   ISOIS118_20       123       SessionSetupReg   COMMON_Message         72.948383       fe80::207:32ff:f-False.V26   ISOIS118_20       123       SessionSetupReg   COMMON_Message         72.948383       fe80::207:32ff:f-Salse.V26       Sol 000:                                                                                                    | 72.697059 MS-NLB-PhysServe… AAEONTec_70:4f          | :3a VERISCO HAL                     | 60 SET_TEMPERATURE_CHECK_1_RES   ACK_SUCCESS                                                                 |                                 |
| 72.080866       MS-NLB-PhysServe. AAEONTec_70:4f:3a       VERISCO HAL       60 SFT_TEMPERATURE_CHECK_2_RES   ACK_SUCCESS         72.709000       AAEONTec_70:4f:3a       VERISCO HAL       60 RESET_ALL_ERRORS_REQ   ACK_NOT_USED         72.709000       MS-NLB-PhysServe. AAEONTec_70:4f:3a       VERISCO HAL       60 NST_TEMPERATURE_CHECK_2_RES   ACK_SUCCESS         72.708060       MS-NLB-PhysServe. AAEONTec_70:4f:3a       VERISCO HAL       60 NSTC_TATUS         72.8086612       MS-NLB-PhysServe. AAEONTec_70:4f:3a       VERISCO HAL       60 NATCH_PERIODIC_STATUS         72.808282       MS-NLB-PhysServe. AAEONTec_70:4f:3a       VERISCO HAL       60 NATCH_PERIODIC_STATUS         72.9082382       fe80::207:32ff:f_ fe80::207:32ff:f=7670.       V26   ISOISIL8_20       134 SessionSetupReq   COWKON_Message         72.9082383       fe80::207:32ff:f_ fe80::207:32ff:f=7670.       V26   ISOISIL8_20       123 SessionSetupRes   COWKON_Message         72.908238       fe80::207:32ff:f_ fe80::207:32ff:f=7670.       V26   ISOISIL8_20       124 SessionSetupRes   COWKON_Message         72.908238       fe80::207:32ff:f_ fe80::207:32ff:f_ fe8                                                                                                    | 72.698000 AAEONTec_70:4f:3a MS-NLB-PhysSer          | ver-3… VERISCO HAL                  | 60 SET_TEMPERATURE_CHECK_2_REQ   false                                                                       |                                 |
| 72.709000       AAEONTec_70:4f:3a       VERISCO HAL       60       RESET_ALL_ERRORS_REQ       ACK_NOT_USED         72.710168       MS-NLB-PhysServe_AEONTec_70:4f:3a       VERISCO HAL       60       RESET_ALL_ERRORS_RES   ACK_NOT_USED         72.72060       MS-NLB-PhysServe_AEONTec_70:4f:3a       VERISCO HAL       60       RESET_ALL_ERRORS_RES   ACK_SUCCESS         72.702660       MS-NLB-PhysServe_AEONTec_70:4f:3a       VERISCO HAL       60       MATCH_PERIODIC_STATUS         72.805032       MS-NLB-PhysServe_AEONTec_70:4f:7a       VERISCO HAL       60       MATCH_PERIODIC_STATUS         72.902382       fe80::207:32ff:ffe80::207:32ff:f_Fe70_V26   ISO15118_20       134       SessionSetupRes   COWKOM_Message         72.9045383       fe80::207:32ff:ffe80::207:32ff:f_0       fe80::207:32ff:f0       fe80::207:32ff:f_0       fe80::207:32ff:f_0         72.9045383       fe80::207:32ff:f0       fe80::207:32ff:f_0       fe80::207:32ff:f_0       fe80::207:32ff:f_0       fe80::207:32ff:f_0         72.9045383       fe80::207:32ff:f_0       fe80::207:32ff:f_0       fe80::207:32ff:f_0       fe80::207:32ff:f_0       fe80::207:32ff:f_0       fe80::207:32ff:f_0         72.9045383       fe80::207:32ff:f_0       fe80::207:32ff:f_0       fe80::207:32ff:f_0       fe80::207:32ff:f_0       fe80::207:32ff:f_0       fe80::207:32ff:f_0       fe80::207:32ff:f_0                                                                                                    | 72.698866 MS-NLB-PhysServe… AAEONTec_70:4f          | :3a VERISCO HAL                     | 60 SET_TEMPERATURE_CHECK_2_RES   ACK_SUCCESS                                                                 |                                 |
| 72.7121636       MS-NLB-PhysServe. AAEONTec_70:4f:3a       VERISCO HAL       60       RSET_ALL_ERRORS_RES   ACK_SUCCESS         72.762660       MS-NLB-PhysServe. AAEONTec_70:4f:3a       VERISCO HAL       60       NATCH_PERIODIC_STATUS         72.862632       MS-NLB-PhysServe. AAEONTec_70:4f:3a       VERISCO HAL       60       NATCH_PERIODIC_STATUS         72.862632       MS-NLB-PhysServe. AAEONTec_70:4f:7a       VERISCO HAL       60       NATCH_PERIODIC_STATUS         72.862632       MS-NLB-PhysServe. AAEONTec_70:4f:7a       VERISCO HAL       60       NATCH_PERIODIC_STATUS         72.862632       MS-NLB-PhysServe. AAEONTec_70:4f:7a       VERISCO HAL       60       NATCH_PERIODIC_STATUS         72.962832       MS-NLB-PhysServe. AAEONTec_70:4f:7a       VERISCO HAL       60       NATCH_PERIODIC_STATUS         72.9648383       fe80::207:32ff:f.f.ef00::207:32ff:f.fe70 V26       ISO15118_20       123       SessionSetupRes   COWON_Message         72.948383       fe80::207:32ff:f.fe70 V26       ISO15118_20       123       SessionSetupRes   COWON_Message         72.948383       fe80::207:32ff:f.fe70 V26       ISO15118_20       123       SessionSetupRes   COWON_Message         7       Frame 781: 60       bytes on wire (480       bits)       bits       01       07       32       04       04                                                                                                    | 72.709000 AAEONTec_70:4f:3a MS-NLB-PhysSer          | ver-3… VERISCO HAL                  | 60 RESET_ALL_ERRORS_REQ   ACK_NOT_USED                                                                       |                                 |
| 72.762660       MS-NLB-PhysServe. A4EONTec_70:4f:3a       VERISCO HAL       60       MATCH_PERIDOIC_STATUS         72.862632       MS-NLB-PhysServe. A4EONTec_70:4f:3a       VERISCO HAL       60       MATCH_PERIDOIC_STATUS         72.862632       fe80::207:32ff:f. fe80::207:32ff:fe78 V26       ISOIS118_20       134 SessionSetupReg       COWNON_Message         72.902382       fe80::207:32ff:f. fe80::207:32ff:fe78 V26       ISOIS118_20       123 SessionSetupReg       COWNON_Message         72.904383       fe80::207:32ff:fe78 V26       ISOIS118_20       123 SessionSetupReg       COWNON_Message           fe80::207:32ff:fe78 V26       ISOIS118_20       123 SessionSetupReg       COWNON_Message             fe80::207:32ff:fe78 V26       ISOIS118_20       123 SessionSetupReg       COWNON_Message               fe80::207:32ff:fe78 V26       ISOIS118_20                 fe80::207:32ff:fe78 V26       ISOIS118_20                 fe80::207:21:40:40:40:40:40:40:40:40:40:40:40:40:40:                                                                                                    | 72.710168 MS-NLB-PhysServe… AAEONTec_70:4f          | :3a VERISCO HAL                     | 60 RESET_ALL_ERRORS_RES   ACK_SUCCESS                                                                        |                                 |
| 72.862632       MS-NUB-PhysFerve_AAEONTec_70:4f:3a       VERISCO HAL       60 WATCH PERIDOIC_STATUS         72.896612       fe80::207:32ff:ffe80::207:32ff:fr70TCP       86 63496 + 60900 [ACK] Seq=13 Ack+94 Win=28672 Len=0 TSval=369245         72.902382       fe80::207:32ff:ffe80::207:32ff:fr70TCP       86 63496 + 60900 [ACK] Seq=13 Ack+94 Win=28672 Len=0 TSval=369245         72.948383       fe80::207:32ff:ffe80::207:32ff:fr70TCP       86 63496 + 60900 [ACK] Seq=13 Ack+94 Win=28672 Len=0 TSval=369245         72.948383       fe80::207:32ff:ffe80::207:32ff:fr70TCP       86 63496 + 60900 [ACK] Seq=13 Ack+94 Win=28672 Len=0 TSval=369245         72.948383       fe80::207:32ff:ffe80::207:32ff:fr70TCP       86 63496 + 60900 [ACK] Seq=13 Ack+94 Win=28672 Len=0 TSval=369245         72.948383       fe80::207:32ff:ffe80::207:32ff:fe70V26 [ISOIS118_20       123 SessionSetupRes [COWWO_Message         72.948383       fe80::207:32ff:ffe80::207:32ff:fe70TCP       86 0400 [ACK] Seq=13 Ack+94 Win=28672 Len=0 TSval=369245         72.948383       fe80::207:32ff:ffe80::207:32ff:fe70TCP       123 SessionSetupRes [COWWO_Message       123 SessionSetupRes [COWWO_Message         72.948383       fe80::207:32ff:ffe80::207:32ff:fe7003:00:00:00:05 (02:23:00:00:00:05), Dst       0010       0100 00 00 00 00 00 00 00 00 00 00 00 00                                                                                                    | 72.762660 MS-NLB-PhysServe… AAEONTec_70:4f          | :3a VERISCO HAL                     | 60 WATCH_PERIODIC_STATUS                                                                                     |                                 |
| 72.896612       fe80::207:32ff:f=70V26       ISO1S118_20       134 SessionSetupReq       COWMOM_Message         72.996323       fe80::207:32ff:f=70V26       ISO1S118_20       123 SessionSetupReq       COWMOM_Message         72.996333       fe80::207:32ff:f=70V26       ISO1S118_20       123 SessionSetupReq       COWMOM_Message         72.948333       fe80::207:32ff:f=70V26       ISO1S118_20       123 SessionSetupReq       COWMOM_Message         7       7.948333       fe80::207:32ff:f=70V26       ISO1S118_20       123 SessionSetupRes       Commod.AKM_Message         7       Frame 781: 60 bytes on wire (480 bits), 60 bytes captured (480 bits)       0000       00 7 32 70 4f 3a 02 23 00 00 00 05 48 41 fa of       0200 00 12 00 06 00 20 00 00 12 00 06 00 20 00 00 12 00 06 00 20 00 00 12 00 06 00 20 00 00 12 00 06 00 20 00 00 12 00 06 00 20 00 00 12 00 06 00 20 00 00 12 00 06 00 20 00 00 20 00 00 10 00 00 00 00 00 00 00 00 00 00                                                                                                    | 72.862632 MS-NLB-PhysServe… AAEONTec_70:4f          | :3a VERISCO HAL                     | 60 WATCH_PERIODIC_STATUS                                                                                     |                                 |
| 72.902382       fe80::207:32ff:f.f. fe80::207:32ff:fe70 TCP       86 63496 + 60900 [ACK] Seq=13 Ack=94 Win=28672 Len=0 TSval=369245         72.948383       fe80::207:32ff:f.f. fe80::207:32ff:fe70 V2G   ISOI5118_20       123 SessionSetupRes   COWMON_Message         *       Frame 781: 60 bytes on wire (480 bits), 60 bytes captured (480 bits)       123 SessionSetupRes   COWMON_Message         *       VERISCO HAL Protocol       0000       00 07 32 70 4f 3a 02 23 00 00 00 05 48 41 fa aft         *       VERISCO HAL Protocol       01 07 03 00 11 00 00 01 20 00 f0 00 21 95 00 02 08 00 12 00 0f 00 12 00 00 00 00 00 00 00 00 00 00 00 00 00                                                                                                    | 72.896612 fe80::207:32ff:f fe80::207:32ff           | :fe70… V2G   ISO15118_20            | 134 SessionSetupReq   COMMON_Message                                                                         |                                 |
| 72.948383       fe80::207:32ff:ffe80::207:32ff:fe70V2G       ISOISIL_20       123 SessionSetupRes       COMMON_Message          6          123 SessionSetupRes       COMMON_Message           7        Frame 781: 60 bytes on wire (480 bits), 60 bytes captured (480 bits) <td>72.902382 fe80::207:32ff:f fe80::207:32ff</td> <td>:fe70 TCP</td> <td>86 63496 → 60900 [ACK] Seq=13 Ack=94 Win=28672 Le</td> <td>n=0 TSval=3692451</td>                                                                                                    | 72.902382 fe80::207:32ff:f fe80::207:32ff           | :fe70 TCP                           | 86 63496 → 60900 [ACK] Seq=13 Ack=94 Win=28672 Le                                                            | n=0 TSval=3692451               |
| <pre>&gt; Frame 781: 60 bytes on wire (480 bits), 60 bytes captured (480 bits) &gt; Ethernet II, Src: MS-NLB-PhysServer-32_03:00:00:00:05 (02:23:00:00:00:05), Dst VERISCO HAL Protocol &gt; HAL Header Component: CONTROL_PILOT Sub Component: MEA5_STATUS_SUB Command: WATCH_PERIODIC_STATUS Mode: MODE_EV Ack: ACK_SUCCESS Timestamp: : Jan 1, 1970 01:00:00.001179663 Mitteleuropäische Zeit Payload Size: 18 + HAL Payload frequency: 1000.000 dutyCycle: 5.000 posVoltage: 8.597 negVoltage: 11.658 proximity: 1457 cpState: STATE_B</pre>                                                                                                    | 72.948383 fe80::207:32ff:f fe80::207:32ff           | :fe70 V2G   ISO15118_20             | 123 SessionSetupRes   COMMON_Message                                                                         |                                 |
| Prame 781: 60 bytes on wire (480 bits), 60 bytes captured (480 bits)     Ethernet II, Src: HS-NLB-PhysBerver-32_03:00:00:00:05 (02:23:00:00:00:05), Dst     VERISCO HAL Protocol     VERISCO HAL Protocol     VHAL Header     Component: CONTROL_PILOT     Sub Component: MEAS_STATUS_SUB     Command: WATCH_PERIDOIC_STATUS     Mode: MODE_EV     Ack: ACK_SUCCESS     Timestamp:: Jan 1, 1970 01:00:00.001179663 Mitteleuropäische Zeit     Payload Size: 18     HAL Payload     frequency: 1000.000     dutyCycle: 5.000     posVoltage: 8.597     negVoltage: 11.658     proximity: 1457     cpState: STATE_B     Commond: MATEL     State: STATE_B     Commond: STATE_B     Commond: MATEL     State: STATE_B     Commond: Mateleuropaische Zeit     Payload Size: 18     Commond: Mateleuropaische Zeit     Payload Size: 18     Commond: Mateleuropaische Zeit     Commond: Mateleuropaische Zeit     Commond: Mateleuropaische Zeit     Commond: Mateleuropaische Zeit     Commond: Mateleuropaische Zeit     Commond: Mateleuropaische Zeit     Commond: Mateleuropaische Zeit     Commond: Mateleuropaische Zeit | <                                                   |                                     |                                                                                                    | >                               |
| b Ethernet II, Src: MS-NLB-PhysServer-32_03:00:00:05 (02:23:00:00:00:55), Dst<br>VERISCO HAL Protocol tHAL Protocol Header Component: CONTROL_PILOT Sub Component: MEA5_STATUS_SUB Command: WATCH_PERIODIC_STATUS Mode: MODE_EV Ack: ACK_SUCCESS Timestamp: : Jan 1, 1970 01:00:00.001179663 Mitteleuropäische Zeit Payload Size: 18 HAL Payload frequency: 1000.000 dutyCycle: 5.000 posVoltage: 1.658 proximity: 1457 cpState: STATE_8                                                                                                    | > Frame 781: 60 bytes on wire (480 bits), 60 b      | ytes captured (480 bits)            | 0000 00 07 32 70 4f 3a 02 23 00 00 00 05 48 41 fa af                                                         | ··2p0:·# ····HA <mark>··</mark> |
| <pre>&gt; VERISCO HAL Protocol &gt; HAL Header Component: CONTROL_PILOT Sub Component: MEA5_STATUS_SUB Command: WATCH_PERIODIC_STATUS Mode: MODE_EV Ack: ACK_SUCCESS Timestamp: : Jan 1, 1970 01:00:00.001179663 Mitteleuropäische Zeit Payload Size: 18 &gt; HAL Payload frequency: 1000.000 dutyCycle: 5.000 posVoltage: 8.597 negVoltage: 11.658 proximity: 1457 cpState: STATE_8</pre>                                                                                                    | > Ethernet II, Src: MS-NLB-PhysServer-32_03:00      | 0:00:00:05 (02:23:00:00:00:05), Dst | 0010 01 07 03 00 01 00 00 00 00 00 12 00 07 00 12 00<br>0020 0f 42 40 00 00 13 88 00 00 21 95 00 00 24 88 05 | .BØ                             |
| <pre>&gt; HAL Header<br/>Component: CONTROL_PILOT<br/>Sub Component: MEAS_STATUS_SUB<br/>Command: WATCH_PERIODIC_STATUS<br/>Mode: MODE_EV<br/>Ack: ACK_SUCCESS<br/>Timestamp: Jan 1, 1970 01:00:00.001179663 Mitteleuropäische Zeit<br/>Payload Size: 18<br/>&gt; HAL Payload<br/>frequency: 1000.000<br/>dutyCycle: 5.000<br/>posVoltage: 8.597<br/>negVoltage: 11.658<br/>proximity: 1457<br/>cpState: STATE_B</pre>                                                                                                    | ✓ VERISCO HAL Protocol                              |                                     | 0030 b1 fb bf 00 00 00 00 00 00 00 00 00                                                                     |                                 |
| Component: CONTROL_PILOT<br>Sub Component: MEAS_STATUS_SUB<br>Command: WATCH_PERIDDIC_STATUS<br>Mode: MODE_EV<br>Ack: ACK_SUCCESS<br>Timestamp:: Jan 1, 1970 01:00:00.001179663 Mitteleuropäische Zeit<br>Payload Size: 18<br>V HAL Payload<br>frequency: 1000.000<br>dutyCycle: 5.000<br>posVoltage: 8.597<br>negVoltage: 11.658<br>proximity: 1457<br>cpState: STATE_B                                                                                                    | ✓ HAL Header                                        |                                     |                                                                                                    |                                 |
| Sub Component: MEAS_STATUS_SUB<br>Command: MATCH_PERIODIC_STATUS<br>Mode: MODE_EV<br>Ack: ACK_SUCCESS<br>Timestamp: : Jan 1, 1970 01:00:00.001179663 Mitteleuropäische Zeit<br>Payload Size: 18<br>V HAL Payload<br>frequency: 1000.000<br>dutyCycle: 5.000<br>posVoltage: 8.597<br>negVoltage: 11.658<br>proximity: 1457<br>cpState: STATE_B                                                                                                    | Component: CONTROL_PILOT                            |                                     |                                                                                                    |                                 |
| Command: WAICH_PERIODIC_STATUS<br>Mode: MODE_EV<br>Ack: ACK_SUCCESS<br>Timestamp: : Jan 1, 1970 01:00:00.001179663 Mitteleuropäische Zeit<br>Payload Size: 18<br>V HAL Payload<br>frequency: 1000.000<br>dutyCycle: 5.000<br>posVoltage: 8.597<br>negVoltage: 11.658<br>proximity: 1457<br>cpState: STATE_B                                                                                                    | Sub Component: MEAS_STATUS_SUB                      |                                     |                                                                                                    |                                 |
| Ack: ACK_SUCCESS<br>Timestamp: : Jan 1, 1970 01:00:00.001179663 Mitteleuropäische Zeit<br>Payload<br>V HAL Payload<br>frequency: 1000.000<br>dutyCycle: 5.000<br>posVoltage: 8.597<br>negVoltage: 11.658<br>proximity: 1457<br>cpState: STATE_B                                                                                                    | Command: WATCH_PERIODIC_STATUS                      |                                     |                                                                                                    |                                 |
| Timestamp:: Jan 1, 1970 01:00:00.001179663 Mitteleuropäische Zeit<br>Payload Size: 18<br>V HAL Payload<br>frequency: 1000.000<br>dutyCycle: 5.000<br>posVoltage: 8.597<br>negVoltage: 11.658<br>proximity: 1457<br>cpState: STATE_B                                                                                                    | Ack, ACK SUCCESS                                    |                                     |                                                                                                    |                                 |
| Payload Size: 18<br>V HAL Payload<br>frequency: 1000.000<br>dutyCycle: 5.000<br>posVoltage: 8.597<br>negVoltage: 11.658<br>proximity: 1457<br>cpState: STATE_8                                                                                                    | Timestamp: : Jap 1 1970 01:00:00 001                | 179663 Mitteleuropäische Zeit       |                                                                                                    |                                 |
| <pre>&gt; HAL Payload<br/>frequency: 1000.000<br/>dutyCycle: 5.000<br/>posVoltage: 8.597<br/>negVoltage: 11.658<br/>proximity: 1457<br/>cpState: STATE_8</pre>                                                                                                    | Pavload Size: 18                                    | 175005 Mittelied opdische zeit      |                                                                                                    |                                 |
| frequency: 1000.000<br>dutyCycle: 5.000<br>posVoltage: 8.597<br>negVoltage: 11.658<br>proximity: 1457<br>cpState: STATE_8                                                                                                    | ✓ HAL Pavload                                       |                                     |                                                                                                    |                                 |
| dutyCycle: 5.000<br>posVoltage: 8.597<br>negVoltage: 11.658<br>proximity: 1457<br>cpState: STATE_B                                                                                                    | frequency: 1000.000                                 |                                     |                                                                                                    |                                 |
| posVoltage: 8.597<br>negVoltage: 11.658<br>proximity: 1457<br>cpState: STATE_B                                                                                                    | dutyCycle: 5.000                                    |                                     |                                                                                                    |                                 |
| negVoltage: 11.658<br>proximity: 1457<br>cpState: STATE_B                                                                                                    | posVoltage: 8.597                                   |                                     |                                                                                                    |                                 |
| proximity: 1457<br>cpState: STATE_B                                                                                                    | negVoltage: 11.658                                  |                                     |                                                                                                    |                                 |
| cpState: STATE_B                                                                                                    | proximity: 1457                                     |                                     |                                                                                                    |                                 |
|                                                                                                    | cpState: STATE_B                                    |                                     |                                                                                                    |                                 |
|                                                                                                    |                                                     |                                     |                                                                                                    |                                 |
|                                                                                                    | <                                                   | >                                   |                                                                                                    |                                 |
| ✓ VERISCO HAL Protocol (hal), 46 bytes                                                                                                    | VERISCO HAL Protocol (hal), 46 bytes                |                                     | Packets: 1319 · Displayed: 1319 (100.0%)                                                                     | Profile: Default                |

Figure 9: Example for HAL message decoding

#### V2G Protocol

The CPT Decoder supports message decoding of Combined Charging System (CCS) charging protocols according to DIN 70121, ISO 15118-2/-20. All relevant messages are listed in the following:

- DIN 70121:2014
  - o SDP Messages
  - o EXI-encoded SupportedAppProtocol messages
  - EXI-encoded V2G Protocol messages
- ISO 15118-2:2014
  - o SDP messages
  - o EXI-encoded SupportedAppProtocol messages
  - o EXI-encoded V2G Protocol messages
- ISO 15118-20

- o SDP messages
- o EXI-encoded V2G messages

NOTE All EXI-e

All EXI-encoded V2G messages are dissected to humanreadable plain XML data format

```
NOTE
```

In case of TLS, V2G messages can only be dissected, when the randomly generated shared TLS session key is available (see section

#### Homeplug AV Extended Protocol

This dissector extends the regular Homeplug AV dissector which is part of Wireshark already. In this build there are the following messages that are being able to be decoded further, or to hold some extra information.

| Description                |
|----------------------------|
| Displays the gro<br>filed. |
| Displays inform            |
| Displays additic           |
|                            |

Table 1: Supported messages by the Homeplug AV Extended dissector

NOTICE

If the Ethernet Frame containing the Home using the optional VLAN tag inside the hea the header for 2 more bytes.

To still be able to decode the messages go "Edit  $\rightarrow$  Preferences...  $\rightarrow$  Protocols  $\rightarrow$  Hon and check the box "VLAN Tag is used by E

TLS Session Master Key).

| 2022-07-25_17-15-27_TC_SECC_D                                                                                                    | C_VTB_SessionStop_002.pcap                                                                                                    |                                                                                                    |                                                                                                    | – 🗆 X                                                                                                    |
|----------------------------------------------------------------------------------------------------|----------------------------------------------------------------------------------------------------|----------------------------------------------------------------------------------------------------|----------------------------------------------------------------------------------------------------|----------------------------------------------------------------------------------------------------|
| <u>File Edit View Go</u> Capture                                                                                                    | Analyze Statistics Telepho                                                                                                    | ony <u>W</u> ireless <u>T</u> ools <u>H</u> elp                                                          |                                                                                                    |                                                                                                    |
| 🧖 🔳 🖉 💿 📜 🛅 🔀 💼                                                                                                    | ९ 🗢 🕾 🗿 🕹 📃                                                                                                    | 📃 Q Q Q 🎹                                                                                                |                                                                                                    |                                                                                                    |
| Apply a display filter <ctrl-></ctrl->                                                                                                    |                                                                                                    |                                                                                                    |                                                                                                    |                                                                                                    |
| Time Source                                                                                                    | Destination                                                                                                    | Protocol                                                                                                 | Length Info                                                                                                    | ^                                                                                                    |
| 12.133441 fe80::d06d:f21                                                                                                    | 9:… fe80::207:32ff:fe7b                                                                                                    | V2G   ISO15118_2                                                                                         | 159 SessionSetupReq   EXI_Message                                                                                                    |                                                                                                    |
| 12.158221 fe80::207:32ff                                                                                                    | :f fe80::d06d:f219:866                                                                                                    | V2G   ISO15118_2                                                                                         | 175 SessionSetupRes   EXI_Message                                                                                                    |                                                                                                    |
| 12.188886 fe80::d06d:f21                                                                                                    | 9:… fe80::207:32ff:fe7b                                                                                                    | V2G   ISO15118_2                                                                                         | 159 ServiceDiscoveryReq   EXI_Message                                                                                                    |                                                                                                    |
| 12.211545 fe80::207:32ff                                                                                                    | :f fe80::d06d:f219:866                                                                                                    | V2G   ISO15118_2                                                                                         | 175 ServiceDiscoveryRes   EXI_Message                                                                                                    |                                                                                                    |
| 12.257928 te80::d06d:t21                                                                                                    | 9: fe80::207:32ff:fe7b                                                                                                    | V2G   IS015118_2                                                                                         | 159 PaymentServiceSelectionReq   EXI_Message                                                                                                    |                                                                                                    |
| 12.282614 te80::207:32tt                                                                                                    | :t te80::d06d:t219:866                                                                                                    | V2G   ISO15118_2                                                                                         | 159 PaymentServiceSelectionRes   EXI_Message                                                                                                    |                                                                                                    |
| 12.300013 Te80::d00d:T21                                                                                                    | 9: Te80::20/:32TT:Te/D                                                                                                    |                                                                                                    | 175 DaymentDetailsReq   EXI_Message                                                                                                    |                                                                                                    |
| 12.357415 Te80.:207.3211                                                                                                    | 1 fe80207.32ff.fe7k                                                                                                    | V26   TS015118_2                                                                                         | 463 AuthorizationReg   EXI_Message                                                                                                    |                                                                                                    |
| 12.502873 fe80::207:32ff                                                                                                    | :f fe80::d06d:f219:866                                                                                                    |                                                                                                    | 159 AuthorizationRes   EXI Message                                                                                                    |                                                                                                    |
| 12.567813 fe80::d06d:f21                                                                                                    | 9: fe80::207:32ff:fe7b                                                                                                    | V2G   ISO15118 2                                                                                         | 175 ChargeParameterDiscoveryReg   EXI Message                                                                                                    |                                                                                                    |
| 12.597178 fe80::207:32ff                                                                                                    | :f fe80::d06d:f219:866                                                                                                    | V2G   IS015118 2                                                                                         | 399 ChargeParameterDiscoveryRes   EXI Message                                                                                                    |                                                                                                    |
| 12.729711 fe80::d06d:f21                                                                                                    | 9:… fe80::207:32ff:fe7b                                                                                                    | V2G   ISO15118_2                                                                                         | 159 CableCheckReq   EXI_Message                                                                                                    |                                                                                                    |
| 12.755128 fe80::207:32ff                                                                                                    | :f fe80::d06d:f219:866                                                                                                    | V2G   ISO15118_2                                                                                         | 159 CableCheckRes   EXI_Message                                                                                                    |                                                                                                    |
| <                                                                                                    |                                                                                                    |                                                                                                    |                                                                                                    | >                                                                                                    |
| <ul> <li>&gt; Frame 1188: 223 bytes on 0</li> <li>&gt; Ethernet II, Src: AAEONTer</li> <li>&gt; Internet Protocol Version</li> <li>&gt; Transmission Control Protocol</li> <li>&gt; V2G Header</li> <li>Protocol Version: 1</li> <li>Inverted Protocol Version</li> <li>Payload Length: 85</li> <li>&gt; V2G Payload decoded by</li> <li>&gt; V2G Payload Raw XML</li> </ul> | <pre>vire (1784 bits), 223 by<br/>_7b:30:f6 (00:07:32:7b<br/>6, Src: fe80::207:32:ff<br/>ccol, Src Port: 60542, 1<br/>rsion: 254<br/>ssage<br/>Keysight</pre> | /tes captured (1784 bin<br>:3b:f6), Dst: AsixElec.<br>:fe7b:3bf6, Dst: fe80::<br>sst Port: 58582, Seq: 5 | s)<br>b3:15:80 (<br>0010 11 76 86 00 e0 00 00 25 80 98 02 00 f8 04 0<br>0020 11 38 00 02 01 02 41 38 04 18 50 f8 18 05<br>0030 c0 10 11 44 52 41 42 37 24 43 38 34 30 3<br>0040 38 c5, Ack:<br>0050 64 04 f5 10 18 80 20 a9 cc da 02 00 00<br>64 04 f5 10 18 80 20 a9 cc da 02 00 00 | 3 9d<br>0 C2<br>0 C2 |
| <                                                                                                    |                                                                                                    |                                                                                                    | > Frame (223 bytes) Decrypted TLS (93 bytes)                                                                                                    |                                                                                                    |
| 2022-07-25_17-15-27_TC_SE                                                                                                    | CC_DC_VTB_SessionStop_002.pc                                                                                                    | ар                                                                                                    | Packets: 1262 · Displayed: 1262 (100.0%)                                                                                                    | Profile: Default                                                                                                    |

Figure 10: Example for V2G message decoding

There are two different views for decoded V2G messages:

1 V2G payload as a Key Value Pair representation (see Figure 11). This view can be used to get a quick overview of the data that is exchanged via the V2G protocol.

```
    V2G Transport Protocol

       ✓ V2G Header
            Protocol Version: 1
            Inverted Protocol Version: 254
            Payload Type: EXI Message
            Payload Length: 35
      ✓ V2G Payload decoded by Keysight
             V2G Message
              Header
              | | SessionID : 00000000002A450
              Body
              ServiceDiscoveryRes
              | | ResponseCode : OK
              | | | PaymentOptionList
              | | | PaymentOption : Contract
               | | ChargeService
              | | | | ServiceID : 1
              | | | ServiceCategory : EVCharging
               | | | FreeService : true
              | | | SupportedEnergyTransferMode
              | | | | EnergyTransferMode : DC_extended
               ServiceList
              | | | Service
              | | | | ServiceID : 2
               | | | | ServiceName : Certificate
              | | | | ServiceCategory : ContractCertificate
              | | | | FreeService : true
       > V2G Payload Raw XML
1 <
```

Figure 11: Decoded V2G payload with the Key Value Pair representation

2 V2G payload in the RAW XML format (see Figure 12). This view shows the unfiltered XML messages that are used for the V2G communication.

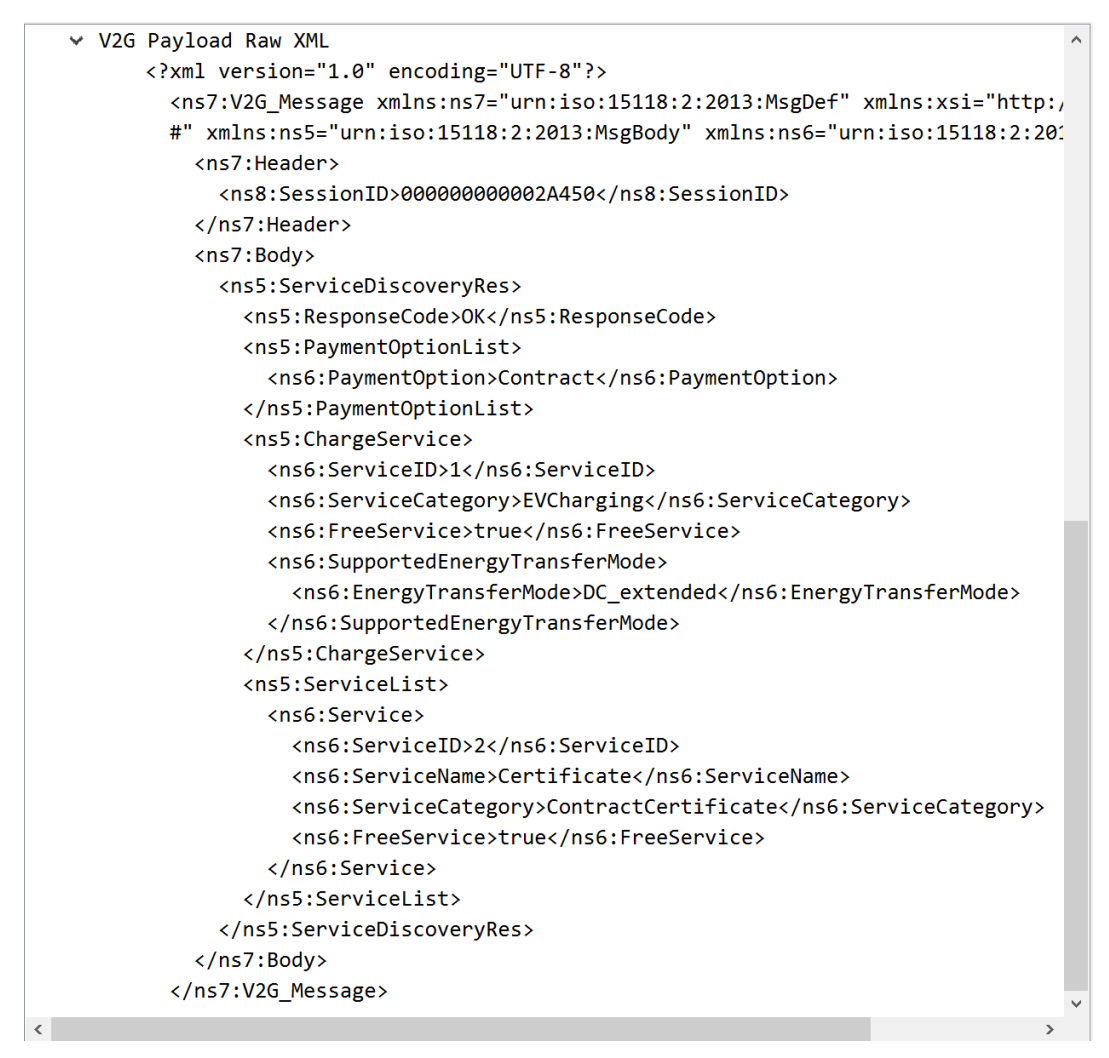

Figure 12: Decoded V2G payload with the Raw XML representation

#### Homeplug AV Extended Protocol

This dissector extends the regular Homeplug AV dissector which is part of Wireshark already. In this build there are the following messages that are being able to be decoded further, or to hold some extra information.

| Message type                     | Description                                                  |
|----------------------------------|--------------------------------------------------------------|
| VS_ATTEN_CHAR (Qualcomm)         | Displays the groups + average attenuation in the info filed. |
| VS_GET_PWM_STATS.IND (Vertexcom) | Displays information that the Sniffer took                   |
| VS_HOST_ACTION.REQ (Qualcomm)    | Displays additional info about the payload                   |

Table 1: Supported messages by the Homeplug AV Extended dissector

#### NOTICE

If the Ethernet Frame containing the Homeplug AV Protocol is using the optional VLAN tag inside the header, this will extend the header for 2 more bytes.

To still be able to decode the messages go to: "Edit  $\rightarrow$  Preferences...  $\rightarrow$  Protocols  $\rightarrow$  Homeplug AV Extended" and check the box "VLAN Tag is used by Ethernet Frame".

#### TLS Session Master Key

This section outlines the usage of a TLS Session Master Key and automated decryption of V2G messages encrypted with TLS. An example of a TLS Session Master Key message is shown in Figure 13.

If the dissector identifies an UDP package matching the standards from the NSS Key Log Format the transmitted key will be saved in a log file located in "C:\Users\username\AppData\Roaming\Wireshark\TLS\_Keys".

| 2020-11-11_11-03-                                                                                                    | 34_TC_EVCC_DC_VTB_WeldingI                                                                                           | DetectionOrSessionStop_001.pcap                                                                                                    | 7747 2                                                       |                                                                                                    |                                                                                                    |                                                                                                    |                                                                                                    |                                                                                                    |                                                                                                    | - 0                                                                                                    | ×                                                                        |
|----------------------------------------------------------------------------------------------------|----------------------------------------------------------------------------------------------------|----------------------------------------------------------------------------------------------------|--------------------------------------------------------------|----------------------------------------------------------------------------------------------------|----------------------------------------------------------------------------------------------------|----------------------------------------------------------------------------------------------------|----------------------------------------------------------------------------------------------------|----------------------------------------------------------------------------------------------------|----------------------------------------------------------------------------------------------------|----------------------------------------------------------------------------------------------------|--------------------------------------------------------------------------|
| <u>File</u> <u>Edit</u> <u>Vie</u>                                                                                                    | w <u>Go C</u> apture <u>A</u>                                                                                        | nalyze <u>S</u> tatistics lelephony                                                                                                | <u>Wireless</u>                                              |                                                                                                    | elp                                                                                                    |                                                                                                    |                                                                                                    |                                                                                                    |                                                                                                    |                                                                                                    |                                                                          |
|                                                                                                    |                                                                                                    |                                                                                                    | સ્લ્લ                                                        | * #                                                                                                    |                                                                                                    |                                                                                                    |                                                                                                    |                                                                                                    |                                                                                                    |                                                                                                    |                                                                          |
| Apply a displ                                                                                                    | ay filter <ctrl-></ctrl->                                                                                            |                                                                                                    |                                                              |                                                                                                    |                                                                                                    |                                                                                                    |                                                                                                    |                                                                                                    |                                                                                                    | <b></b>                                                                                                    | +                                                                        |
| Time                                                                                                    | Source                                                                                                    | Destination                                                                                                    | Protocol                                                     |                                                                                                    | _                                                                                                    |                                                                                                    | Length                                                                                                    | Info                                                                                                    |                                                                                                    | _                                                                                                    | -                                                                        |
| 27.026649                                                                                                    | fe80::230:abff:f                                                                                                    | ff02::1                                                                                                    | VERISCO T                                                    | LS Sessio                                                                                                    | n Maste                                                                                                    | r Key                                                                                                    | 239                                                                                                    | TLS Session Master                                                                                                    | Кеу                                                                                                    |                                                                                                    |                                                                          |
| 27.070197                                                                                                    | fe80::230:abff:f                                                                                                    | fe80::c132:6f38:8f4                                                                                                    | TLSv1.2                                                      |                                                                                                    |                                                                                                    |                                                                                                    | 175                                                                                                    | Application Data                                                                                                    |                                                                                                    |                                                                                                    |                                                                          |
| 27.079670                                                                                                    | fe80::c132:6f38:                                                                                                    | fe80::230:abff:fe29                                                                                                    | TLSv1.2                                                      |                                                                                                    |                                                                                                    |                                                                                                    | 143                                                                                                    | Application Data                                                                                                    | c                                                                                                    |                                                                                                    |                                                                          |
| 27.089493                                                                                                    | te80::230:aDtt:t                                                                                                    | te80::c132:6t38:8t4                                                                                                    | TCP                                                          |                                                                                                    |                                                                                                    |                                                                                                    | 74                                                                                                    | 49153 → 53525 [ACK]                                                                                                    | Seq=3/3                                                                                                    | ACK=1892 Win=16                                                                                                    |                                                                          |
| 27.095245                                                                                                    | fe80::230:aDTT:T                                                                                                    | Teo0::C132:0T30:0T4                                                                                                    | TLSv1 2                                                      |                                                                                                    |                                                                                                    |                                                                                                    | 150                                                                                                    | Application Data                                                                                                    | 49155 →                                                                                                    | 55525 [ACK] Sec                                                                                                    |                                                                          |
| 27,156216                                                                                                    | fe80::c132:6f38:                                                                                                    | fe80::230:abff:fe29                                                                                                    | TI Sv1.2                                                     |                                                                                                    |                                                                                                    |                                                                                                    | 175                                                                                                    | Application Data                                                                                                    |                                                                                                    |                                                                                                    |                                                                          |
| 27.164850                                                                                                    | fe80::230:abff:f                                                                                                    | fe80::c132:6f38:8f4                                                                                                    | TCP                                                          |                                                                                                    |                                                                                                    |                                                                                                    | 74                                                                                                    | 49153 → 53525 [ACK]                                                                                                    | Sea=458                                                                                                    | Ack=1993 Win=16                                                                                                    |                                                                          |
| 27.169814                                                                                                    | fe80::230:abff:f                                                                                                    | fe80::c132:6f38:8f4                                                                                                    | TCP                                                          |                                                                                                    |                                                                                                    |                                                                                                    | 74                                                                                                    | [TCP Window Update]                                                                                                    | 49153 →                                                                                                    | 53525 [ACK] Sec                                                                                                    |                                                                          |
| 27.210112                                                                                                    | fe80::230:abff:f                                                                                                    | fe80::c132:6f38:8f4                                                                                                    | TLSv1.2                                                      |                                                                                                    |                                                                                                    |                                                                                                    | 159                                                                                                    | Application Data                                                                                                    |                                                                                                    | –                                                                                                    |                                                                          |
| 27.220426                                                                                                    | fe80::c132:6f38:                                                                                                    | fe80::230:abff:fe29                                                                                                    | TLSv1.2                                                      |                                                                                                    |                                                                                                    |                                                                                                    | 175                                                                                                    | Application Data                                                                                                    |                                                                                                    |                                                                                                    | _                                                                        |
| <                                                                                                    |                                                                                                    |                                                                                                    |                                                              |                                                                                                    |                                                                                                    |                                                                                                    |                                                                                                    |                                                                                                    |                                                                                                    | >                                                                                                    |                                                                          |
| <ul> <li>&gt; Frame 185:</li> <li>&gt; Ethernet I</li> <li>&gt; Internet P</li> <li>&gt; User Datag</li> <li>&gt; TLS Sessio</li> <li>Key: CL</li> </ul> | 239 bytes on wir<br>I, Src: DeltaNet_<br>rotocol Version 6<br>ram Protocol, Src<br>n Master Key<br>IENT_RANDOM 5FABC | e (1912 bits), 239 byte<br>29:c5:be (00:30:ab:29:c<br>, Src: fe80::230:abff:f<br>Port: 53185, Dst Port:<br>517552DBA291508A192FD80 | s captured<br>5:be), Dst<br>e29:c5be,<br>53186<br>330593CF06 | 0000           ::         0010           :         0020           :         0030           :         0040           :         0050           :         0060           :         0050           :         0060           :         0060           :         0060           :         0060           :         0080           :         0080           :         0080           :         0080           :         0080           :         0080           :         0080           :         0080           :         0080           :         0080           :         0080           :         0080           :         0080 | 33       33       0         00       00       0         ab       ff       f6         00       00       0         43       4c       4         44       45       3         30       38       4         38       39       46         38       39       46         31       32       3         33       13       3         34       46       3         34       46       3         34       46       3         34       46       3 | 0 00 0<br>0 b9 1<br>e 0 00 0<br>9 45 4<br>3 35 3<br>1 31 3<br>0 32 3<br>1 37 3<br>0 31 3<br>0 31 3<br>0 31 3<br>0 31 3<br>0 31 3<br>0 31 3<br>0 31 3<br>0 34 3<br>0 34 3 | 0 01 00<br>1 40 fe<br>5 be ff<br>0 01 cf<br>1 37 35<br>9 32 46<br>10 45 37<br>1 36 34<br>1 34 43<br>3 46 45<br>6 34 37<br>3 39 46<br>3 39 45<br>1 33 33 | 30         ab         29         c5         be         86           80         00         00         00         00         00         00           200         00         00         00         00         00         00         00           1         cf         c2         00         b9         9f         55         32         44         42         41         32           44         38         30         33         30         32         36         32         37         41         41           36         32         37         34         31         42         36         35         38         32         34         34         31         42         36         34         35         34         45         30         34         35         34         35         34         35         34         35         30         33         30         33         30         33         31         31         38         30         33         45         32         44         37         37         32         46         32         33         33         33         33         33         33 | dd         60         60         80           00         02         30         00         00         00         00         00         00         00         00         00         00         00         00         00         00         00         00         00         00         00         00         00         00         00         00         00         00         00         00         00         00         00         00         00         00         00         00         00         00         00         00         00         00         00         00         00         00         00         00         00         00         00         00         00         00         00         00         00         00         00         00         00         00         00         00         00         00         00         00         00         00         00         00         00         00         00         00         00         00         00         00         00         00         00         00         00         00         00         00         00         00         00         00         00         00 </th <th>330.)<br/>CLIENT_R ANDOM<br/>ABC51755 20BA29<br/>08A192FD 803305<br/>CF060E72 627AA4<br/>7EA21641 A8B050<br/>89A714C8 2441B8<br/>9F013FEE F7BA09<br/>0FE3F474 6454EE<br/>1280C9F0 05D315<br/>316600E8 03E205<br/>4F041337 72F239</th> <th>5F<br/>915<br/>593<br/>48D<br/>562<br/>598<br/>562<br/>560<br/>548<br/>560<br/>548</th> | 330.)<br>CLIENT_R ANDOM<br>ABC51755 20BA29<br>08A192FD 803305<br>CF060E72 627AA4<br>7EA21641 A8B050<br>89A714C8 2441B8<br>9F013FEE F7BA09<br>0FE3F474 6454EE<br>1280C9F0 05D315<br>316600E8 03E205<br>4F041337 72F239 | 5F<br>915<br>593<br>48D<br>562<br>598<br>562<br>560<br>548<br>560<br>548 |
| 🔵 🎽 Key:                                                                                                    | (tls.session_masterke                                                                                                | ey_key), 175 bytes                                                                                                    |                                                              |                                                                                                    |                                                                                                    |                                                                                                    | Pac                                                                                                    | kets: 254 · Displayed: 2                                                                                                    | 54 (100.0%                                                                                                    | 6) Profile: Defau                                                                                                    | lt                                                                       |

Figure 13: Example for a TLS Session Master Key message

Additionally, an empty Debug.txt file will be created to log potential issues. If a TLS Master Key message is detected in the pcap trace, the TLS decryption can be enabled by selecting

the corresponding protocol as defined in the following proceeding (see also Figure 14):

- 1 Right-click on one of the encrypted TLS packages and select "Decode as".
- 2 Select "V2G" from the dropdown menu and confirm the selection with "OK".

| .5v      | 1.2                       | 1/5 AD       |           |          |                  |         |         |    |      |           |        |       |          |
|----------|---------------------------|--------------|-----------|----------|------------------|---------|---------|----|------|-----------|--------|-------|----------|
| 5        | Mark/Unmark Packet        | Ctrl+M       |           |          |                  |         |         |    |      |           |        |       |          |
| C F      | Ignore/Unignore Packet    | Ctrl+D       |           |          |                  |         |         |    |      |           |        |       |          |
| CF       | Set/Unset Time Reference  | Ctrl+T       |           |          |                  |         |         |    |      |           |        |       |          |
| <u>-</u> | Time Shift                | Ctrl+Shift+T | Wireshard | · Decode | As               |         |         |    |      |           |        |       | ×        |
| .s       | Packet Comments           | •            | Field     | Value    | Туре             | Default | Current |    |      |           |        |       |          |
| CF .     | Edit Resolved Name        |              | TLS Port  | 49153    | Integer, base 10 | (none)  | V2G     |    |      |           |        |       | -        |
| .≤       | Apply as Filter           |              |           |          |                  |         | SIP     |    |      |           |        |       | $^{}$    |
| .5       | Apply as Filter           |              |           |          |                  |         | SMTP    |    |      |           |        |       |          |
|          | Prepare as Filter         |              |           |          |                  |         | SOME/IP |    |      |           |        |       |          |
| c        | Conversation Filter       |              |           |          |                  |         | SPDY    |    |      |           |        |       |          |
| b        | Colorize Conversation     | •            |           |          |                  |         | Socks   |    |      |           |        |       |          |
| 9        | SCTP                      | •            |           |          |                  |         | Thrift  |    |      |           |        |       |          |
| P        | Follow                    | •            |           | D        |                  |         | V2G     |    |      |           |        |       | <b>,</b> |
|          | Сору                      | •            |           | -        | <u>-0</u>        |         |         |    | Save | Copy from | Cancel | Help  | 1        |
|          | Protocol Preferences      | •            |           |          |                  |         |         | OK | Jave | сорупош   | Cancer | Theip | -        |
|          | Decode As                 |              |           |          |                  |         |         |    |      |           |        |       |          |
|          | Show Packet in New Window |              |           |          |                  |         |         |    |      |           |        |       |          |
| _        |                           |              |           |          |                  |         |         |    |      |           |        |       |          |

Figure 14: Context menu to specify a decoding protocol

Afterwards, the pcap trace will be reloaded with the decrypted V2G data content (see Figure 15).

| 2020-11-11_11-03      | -34_TC_EVCC_DC_VTB_WeldingD             | etectionOrSessionStop_001.pc | ар                             |                           |           |                   |                                                                | - 🗆 ×                                   |
|-----------------------|-----------------------------------------|------------------------------|--------------------------------|---------------------------|-----------|-------------------|----------------------------------------------------------------|-----------------------------------------|
| <u>File Edit V</u> ie | w <u>G</u> o <u>C</u> apture <u>A</u> i | nalyze <u>S</u> tatistics Te | ephon <u>y</u> <u>W</u> ireles | is <u>T</u> ools <u>H</u> | lelp      |                   |                                                                |                                         |
| 🦲 🔳 🙇 💿               | 📜 🛅 🔀 🗳 🍳                               | 🗢 🔿 🗟 🗿 🕹                    | <u> </u>                       | Q. 🞹                      |           |                   |                                                                |                                         |
| Apply a disp          | lay filter <ctrl-></ctrl->              |                              |                                |                           |           |                   |                                                                | + 🗸                                     |
| Time                  | Source                                  | Destination                  | Protocol                       |                           |           | Lengt             | th Info                                                        | ^                                       |
| 27.026649             | fe80::230:abff:f.                       | ff02::1                      | VERISCO                        | TLS Sessio                | on Master | Key 2             | 39 TLS Session Master Key                                      |                                         |
| 27.070197             | fe80::230:abff:f.                       | . fe80::c132:6f38            | :8f4 V2G   SU                  | JPPORTED_A                | Р         | 1                 | 75 SupportedAppProtocolReq   EX                                | I_Message                               |
| 27.079670             | fe80::c132:6f38:.                       | fe80::230:abff:              | fe29 V2G   Sl                  | UPPORTED_A                | Р         | 14                | 43 SupportedAppProtocolRes   EX                                | I_Message                               |
| 27.089493             | fe80::230:abff:f.                       | fe80::c132:6f38              | :8f4 TCP                       |                           |           |                   | 74 49153 → 53525 [ACK] Seq=373                                 | Ack=1892 Win=16                         |
| 27.095243             | fe80::230:abff:f.                       | fe80::c132:6f38              | :8f4 TCP                       |                           |           |                   | 74 [TCP Window Update] 49153 →                                 | 53525 [ACK] Sec                         |
| 27.149438             | fe80::230:abff:f.                       | fe80::c132:6f38              | :8f4 V2G   IS                  | 5015118_2                 |           | 1                 | 59 SessionSetupReq   EXI_Messag                                | e                                       |
| 27.156216             | fe80::c132:6f38:.                       | . fe80::230:abff:            | fe29 V2G   I                   | 5015118_2                 |           | 1                 | 75 SessionSetupRes   EXI_Messag                                | je                                      |
| 27.164850             | te80::230:abtt:t.                       | te80::c132:6t38              | :8†4 ICP                       |                           |           |                   | 74 49153 → 53525 [ACK] Seq=458                                 | ACK=1993 Win=16                         |
| 27.169814             | fe80::230:aDTT:T.                       | fo90::c132:6738              | - 854 V26 1 T                  | 015119 2                  |           | 1                 | 74 [ICP window opdate] 49155 →                                 | SSSZS [ACK] Sec                         |
| 27,220426             | fe80::c132:6f38:                        | fe80::230:abff:              | fe29 V26   T                   | 5015118_2                 |           | 1                 | 75 ServiceDiscovervRes   EXI_Me                                | ssage                                   |
| <                     | 1000110192101901.                       |                              |                                | 5015110_2                 |           | -                 | / ServiceDiscoverynes   Exi_ne                                 | >>ugc                                   |
| Ename 185             | 239 bytes on wire                       | (1912 hits) 230              | hytes cantur                   | ed 0000                   | 33 33 00  | 00 00 01          | 00 30 ab 29 c5 be 86 dd 60 00                                  | 33                                      |
| > Ethernet T          | T. Src: DeltaNet 2                      | 9:c5:be (00:30:ab            | 29:c5:be). D                   | st. 0010                  | 00 00 00  | b9 11 40          | fe 80 00 00 00 00 00 00 02 30                                  |                                         |
| > Internet P          | rotocol Version 6.                      | Src: fe80::230:a             | bff:fe29:c5be                  | 0020                      | ab ff fe  | 29 c5 be          | ff 02 00 00 00 00 00 00 00 00 00                               | • • • ) • • • • • • • • • • • • • • • • |
| > User Datag          | ram Protocol, Src                       | Port: 53185, Dst             | Port: 53186                    | 0030                      | 00 00 00  | 00 00 01          | cf c1 cf c2 00 b9 9f ac 00 00                                  | CLITENT D ANDOM EE                      |
| ✓ TLS Sessio          | n Master Key                            | -                            |                                | 0050                      | 41 42 43  | 35 31 37          | 35 35 32 44 42 41 32 39 31 35                                  | ABC51755 2DBA2915                       |
| Key: CL               | IENT_RANDOM 5FABC5                      | 17552DBA291508A19            | 2FD80330593CF                  | 0060 0060                 | 30 38 41  | 31 39 32          | 46 44 38 30 33 33 30 35 39 33                                  | 08A192FD 80330593                       |
|                       |                                         |                              |                                | 0070                      | 43 46 30  | 36 30 45          | 37 32 36 32 37 41 41 34 38 44                                  | CF060E72 627AA48D                       |
|                       |                                         |                              |                                | 0080                      | 37 45 41  | 32 31 36 37 31 34 | 34 31 41 38 42 30 35 43 20 36<br>43 38 32 34 34 31 42 38 32 43 | 7EA21641 A8B05C 6                       |
|                       |                                         |                              |                                | 00a0                      | 39 46 30  | 31 33 46          | 45 45 46 37 42 41 44 39 42 46                                  | 9F013FEE F7BAD9BF                       |
|                       |                                         |                              |                                | 00b0                      | 44 46 45  | 33 46 34          | 37 34 36 34 35 34 45 45 36 32                                  | DFE3F474 6454EE62                       |
|                       |                                         |                              |                                | 00c0                      | 31 32 38  | 30 43 39          | 46 30 44 35 44 33 31 35 30 44                                  | 1280C9F0 D5D3150D                       |
|                       |                                         |                              |                                | 0000                      | 33 31 36  | 36 30 30 4        | 45 38 30 33 45 32 44 35 34 38                                  | 316600E8 03E2D548                       |
|                       |                                         |                              |                                | 0000                      | 54 40 50  | . ככ דכ דכ ייכ    | 2F 6C 6C 2C 0F 2C 1C 1C 6C                                     | 41041557 7212550                        |
|                       |                                         |                              |                                |                           |           |                   |                                                                |                                         |
|                       |                                         |                              |                                |                           |           |                   |                                                                |                                         |
|                       |                                         |                              |                                |                           |           |                   |                                                                |                                         |
|                       |                                         |                              |                                |                           |           |                   |                                                                |                                         |
| <                     |                                         |                              |                                | >                         |           |                   |                                                                |                                         |
| 💛 🎽 Key:              | (tls.session_masterke                   | y_key), 175 bytes            |                                |                           |           | P                 | Packets: 254 · Displayed: 254 (100.0%                          | <ul> <li>Profile: Default</li> </ul>    |

Figure 15: Decrypted V2G messages using the TLS Session Master Key

**NOTICE** If multiple charging sessions with different TLS keys are located in a single .pcap file, this could lead to a decryption failure for the TLS messages that are not similar to the first key/charging session. In that case the charging sessions should be split to their own .pcap files.

> Select all packets needed in Wireshark then click on: "File -> Export Specified Packets..." Enter a new file name and select the option "Selected packets only", hit "Save" and open the new .pcap file and decode a above.

### **NOTICE** In case of a packet loss (TCP segment not captured, TCP retransmission, etc.) this could lead to a bahavior where some TLS messages are not decrypted. A possible solution for this is to active the option "Message Authentication Code (MAC), ignore "mac failed" Found in: "Edit -> Preferences... -> Protocols -> TLS"

#### NOTE

Example PCAP-Traces can be found in the following path: "C:\Users\USERNAME\AppData\Roaming\Wireshark\Example PCAPs".

#### Coloring rules

For better readability, each protocol is assigned to a different color. To apply the coloring rules used in this document, the user can import them as defined in the following:

- 1 Go to the menu and open "View"  $\rightarrow$  "Coloring Rule".
- 2 Click on "*Import*" to select pre-defined filters.
- 3 Navigate to the file that contains the color rules. For the CPT protocols, this file can be found at: "*C*:\*Users\username\AppData\Roaming\Wireshark\Colorfilter\_CPT*".

After importing, the new rules will appear at the bottom. To display packets in the correct color, select the imported rules and drag them to the top. The order defines the priority of the color rule. Your coloring rules should now look like Figure 16 below for the first four entries. To change the displaying colors simply click on "Foreground" / "Background" and choose a color you would like.

4 Click "OK" to apply changes.

| Wireshark · Coloring Rules Default            | ×                                                                         |
|-----------------------------------------------|---------------------------------------------------------------------------|
| Namo                                          | Filter                                                                    |
|                                               |                                                                           |
|                                               | tis_session_masterkey                                                     |
|                                               |                                                                           |
|                                               | v2g.sdp_payload                                                           |
|                                               | V2g                                                                       |
| ✓ Bad ICP                                     | tcp.analysis.flags && !tcp.analysis.window_update && !tcp.ana             |
| ✓ HSRP State Change                           | hsrp.state != 8 && hsrp.state != 16                                       |
| Spanning Iree Topology Change                 | stp.type == 0x80                                                          |
| ✓ OSPF State Change                           | ospf.msg != 1                                                             |
| ✓ ICMP errors                                 | icmp.type eq 3    icmp.type eq 4    icmp.type eq 5    icmp.type e         |
| ARP                                           | arp                                                                       |
| ✓ ICMP                                        | icmp    icmpv6                                                            |
| ✓ TCP RST                                     | tcp.flags.reset eq 1                                                      |
| SCTP ABORT                                    | sctp.chunk_type eq ABORT                                                  |
| TTL low or unexpected                         | (! ip.dst == 224.0.0.0/4 && ip.ttl < 5 && !pim && !ospf)    (ip.          |
| Checksum Errors                               | eth.fcs.status=="Bad"    ip.checksum.status=="Bad"    tcp.checl           |
| SMB                                           | smb    nbss    nbns    netbios                                            |
| HTTP                                          | http    tcp.port == 80    http2                                           |
| ✓ DCERPC                                      | dcerpc                                                                    |
| ✓ Routing                                     | hsrp    eigrp    ospf    bgp    cdp    vrrp    carp    gvrp    igmp    is |
| ✓ TCP SYN/FIN                                 | tcp.flags & 0x02    tcp.flags.fin == 1                                    |
| ✓ TCP                                         | tcp                                                                       |
| UDP                                           | udp                                                                       |
| 🗹 Broadcast                                   | eth[0] & 1                                                                |
| ✓ System Event                                | systemd_journal    sysdig                                                 |
| <                                             | >                                                                         |
| Double click to edit. Drag to move. Rules are | processed in order until a match is found.                                |
| + - <b>b</b> Es Foreground                    | Background         Apply as filter <u>C: Useilters</u>                    |
| OK Copy from                                  | Cancel Import Export Help                                                 |

Figure 16 - Coloring Rules

# 5 Charging Protocol Trace Viewer – Decoder

To start the CPT Decoder, please use the following procedure:

- 1 Open a console window (cmd.exe).
- Navigate to the charging\_protocol\_decoder.exe and press enter. The executable file can be found in the following path:
   Or Brack and Files Norman Files Norman Fil

C:\Program Files\Common Files\Keysight\Charging Protocol Trace Viewer

# **NOTICE** The path can be different if the default installation path has been changed during installation. In this case, the CPT Decoder cannot be used within Wireshark.

2.

In general, the CPT Decoder can be used in two modes.

#### Standalone decoding via console

To use the decoder in simple application mode, the user must specify a protocol and the encoded hex data as can be seen in the following examples (see also Figure 17 - Figure 18):

# Command: C:\Path\to\my\File\charging\_protocol\_decoder.exe HAL faaf010300f0e000000185df105125000101fbbf

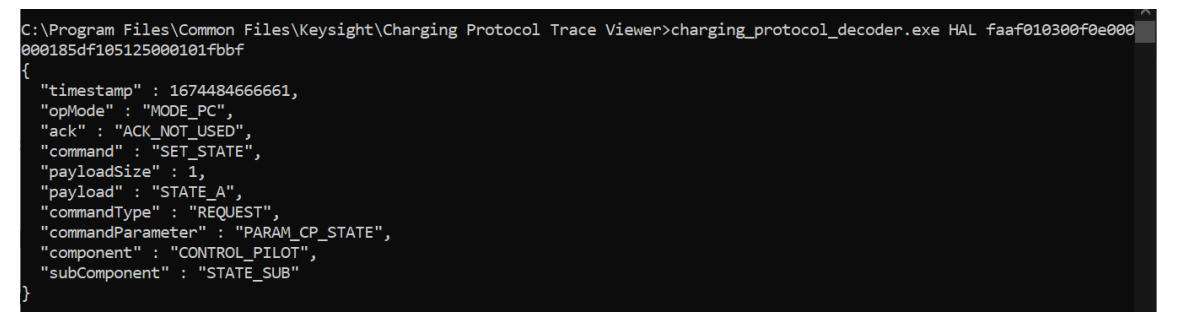

Figure 17: Example for HAL message decoding

Command: C:\Path\to\my\File\charging\_protocol\_decoder.exe V2G 01fe80020000001380940433f88205a4d3eed3898dac6f8dd30228

| C:\Program Files\Common Files\Keysight\Charging Protocol Trace Viewer>charging_protocol_decoder.exe V2G 01fe800200000013                                      |
|----------------------------------------------------------------------------------------------------|
| 80940433f88205a4d3eed3898dac6f8dd30228                                                                                                    |
| {                                                                                                    |
| "protocolVersion" : 1,                                                                                                    |
| "invProtocolVersion" : 254,                                                                                                    |
| "payloadTypeRaw" : 32770,                                                                                                    |
| "payloadType" : "COMMON_Message",                                                                                                    |
| "payloadLength" : 19,                                                                                                    |
| "payloadData" : "gJQEM/iCBaTT7tOJjaxvjdMCKA==",                                                                                                    |
| "decoder" : "IS015118_20",                                                                                                    |
| "payload" : " xml version=\"1.0\" encoding=\"UTF-8\"? <ns5:sessionstopreq xmlns:ns5='\"urn:iso:std:iso:15118:-20:Commo&lt;/td'></ns5:sessionstopreq>          |
| nMessages\" xmlns:xsi=\"http://www.w3.org/2001/XMLSchema-instance\" xmlns:ns3=\"http://www.w3.org/2001/XMLSchema\" xmlns                                      |
| :ns4=\"http://www.w3.org/2000/09/xmldsig#\" xmlns:ns6=\"urn:iso:std:iso:15118:-20:CommonTypes\"> <ns6:header><ns6:session< td=""></ns6:session<></ns6:header> |
| ID>67F1040B49A7DDA7 <ns6:timestamp>1674484755736</ns6:timestamp> <ns5:chargingsession>Termina</ns5:chargingsession>                                           |
| te"                                                                                                    |
| }                                                                                                    |
|                                                                                                    |

#### Figure 18: Example for V2G message decoding

Any invalid data input will result in an exception or error message containing further information.

#### Decoding as a WebSocket service

To use the decoder as a WebSocket service, the user must add a port number to the command line as can be seen in the following example:

#### Command: C:\Path\to\my\File\charging\_protocol\_decoder.exe 1234

Afterwards a WebSocket application is started on the local host and the defined port address. This approach is used by the *Keysight Charging Protocol Trace Viewer* as defined in the next section.

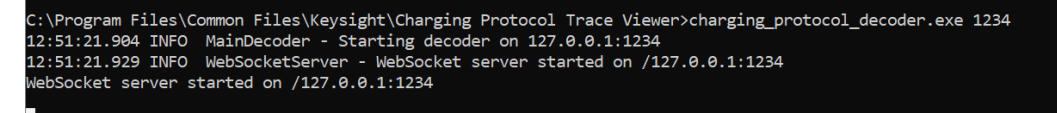

Figure 19: Example for a WebSocket based decoder

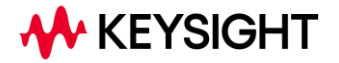

This information is subject to change without notice. © Keysight Technologies 2024 Edition 1.2.0, March 2024 www.keysight.com